## INSTALLER I'APPLICATION INTRANET-IMT SUR VOTRE SMARTPHONE (ANDROID)

Cette application vous permet d'accéder directement à l'intranet sans passer par une recherche ou un explorateur.

Comment installer l'application INTRANET-IMT sur votre smartphone Android ?

Utiliser le lien suivant directement à partir de votre smartphone :

http://mobincube.mobi/5LK34R

Ou utiliser le QR code ci-dessous :

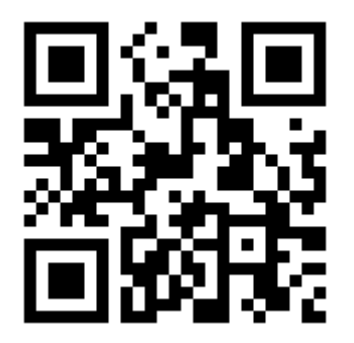

Vous arriverez sur la page suivante :

Clic sur Mobincube Store

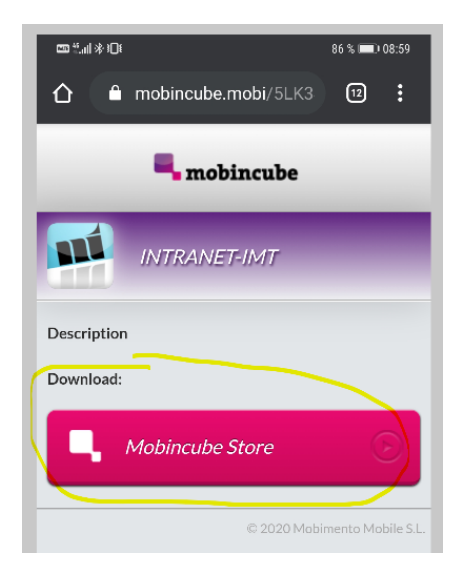

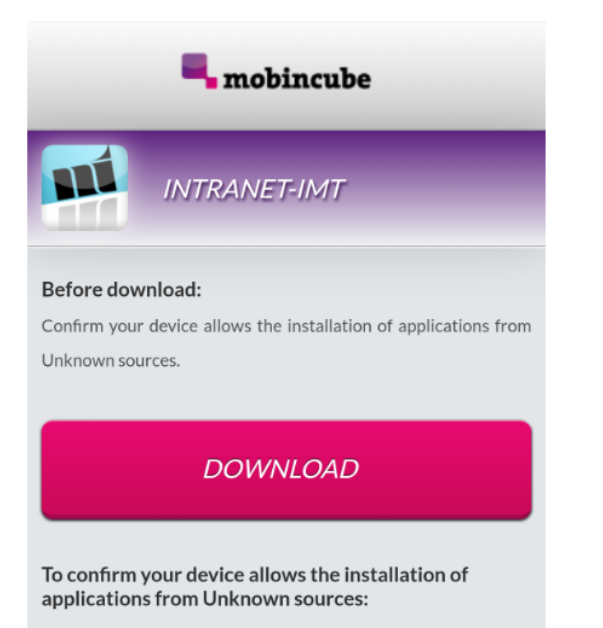

 Open Settings and navigate to the Unknown sources option (under Applications or Security depending on your device).

 $\ensuremath{\mathbf{2}}\xspace$  . Tap the checkbox and then OK on the confirmation popup.

Vous devez autoriser l'installation d'applications provenant de sources inconnues (autre que Play store ou apps store) si demandé.

## Clic sur download

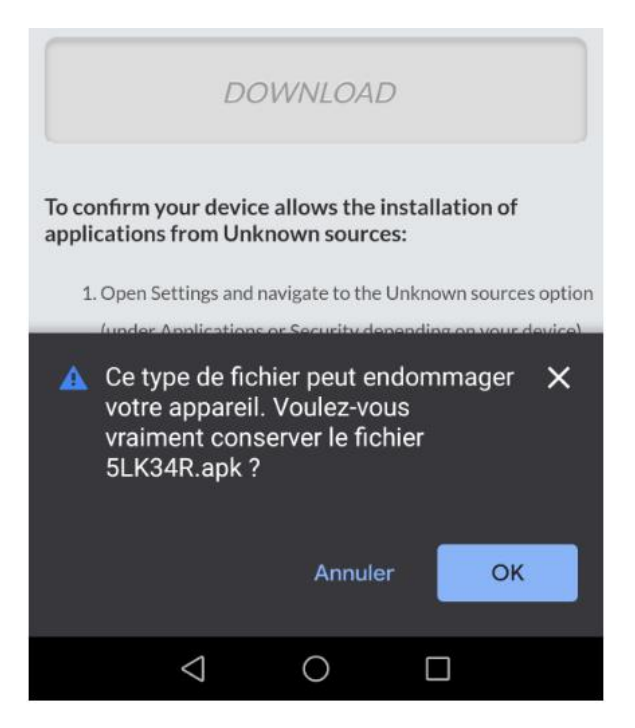

Les fichiers Android correspondant aux applications sont des fichiers .apk (comme les fichiers word sont des fichiers .doc). Vous pouvez télécharger le fichier sans crainte.

Il faut maintenant installer l'application :

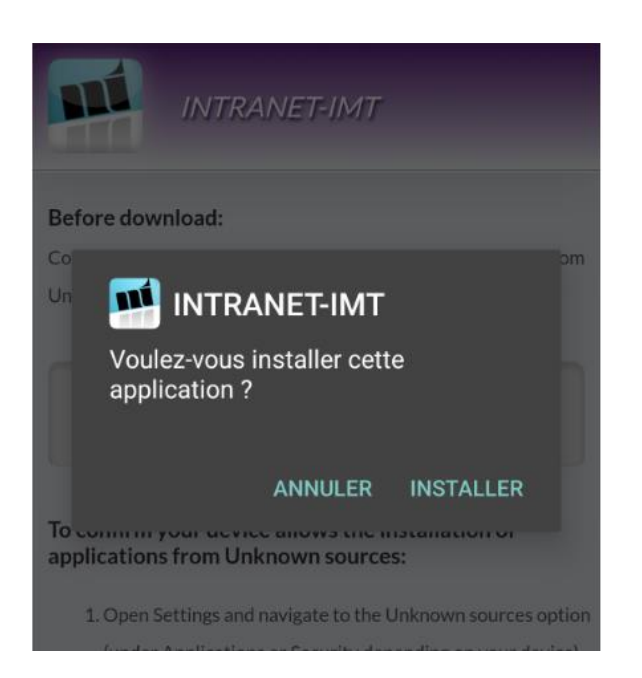

Android vous propose de faire analyser l'application (pas nécessaire).

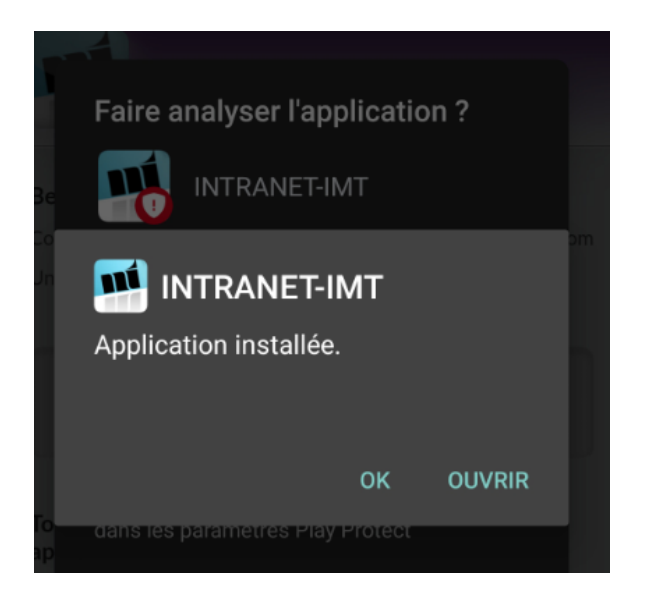

Votre application est installée. Elle se mettra à jour en même temps que le site web INTRANET Vous pouvez aussi accéder à l'extranet en passant par les menus.